## 事件证书签名指南

**0.** 指南中所有标注红色的文字、红色圆圈或方框请务必重点阅读并关注,确保理解后再进行操作。

1.打开"安徽政务服务网"网站(http://bb.ahzwfw.gov.cn/),(建议使用最新版本 360 安全浏览器,如遇问题可以切换急速或兼容模式解决),区域选择安徽省。

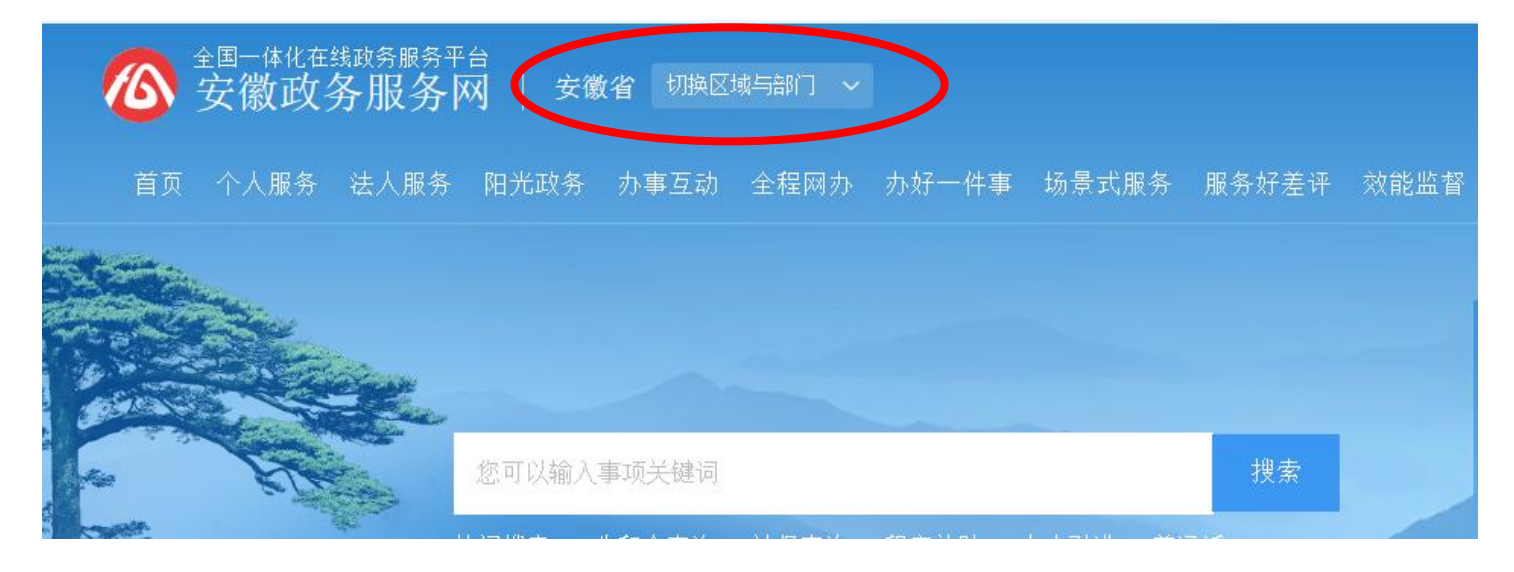

## 2.在网页底部点击"工商全程电子化"

|              | 特色服务   |            |        | 更多      |
|--------------|--------|------------|--------|---------|
| $\checkmark$ | 三 四送一服 | 🚔 出入境证件便利化 | 🔁 码上挪车 | 工商全程电子化 |

3.跳转到安徽政务服务网用户登录界面,申请人或单位需要注册账号并实名认证后进行 登录,有账号的用户直接输入用户名和密码登录;或使用支付宝扫描二维码进行注册和 登录。(推荐使用支付宝注册并登陆,注册更便捷)

| ⑧个人用户        | ③法人用户      |  |  |  |  |  |  |
|--------------|------------|--|--|--|--|--|--|
| → 快捷         | 😵 CA       |  |  |  |  |  |  |
| 图 用户名/手机号/身份 | 從号         |  |  |  |  |  |  |
| ₽ 密码         |            |  |  |  |  |  |  |
| 登录           |            |  |  |  |  |  |  |
| <b>B</b>     | 注册   忘记密码? |  |  |  |  |  |  |

4.登陆后点击网页左侧下方云证书申请,

,

4.1 绑定银行卡,手机号(银行卡必须为签字人本人储蓄卡,手机号为银行预留手机号)

**4.2** 选择实名认证有效期(根据自身情况自行选择)设置签名密码(非银行卡密码,自 行设置即可)输入验证码。

| 欢迎您!<br>上次登录: 2020-03-18 16:12 | ┃云证书申请    |                                     |
|--------------------------------|-----------|-------------------------------------|
| 🕏 业务办理                         | 证件类型.     | ● 个人身份证件 ○ 营业执照                     |
| 已办业务                           | 姓名:       |                                     |
| ■ 绑定企业                         | 个人身份证件号码: |                                     |
| 民 相关业务                         | 实名认证方式:   | ○CFCA证书                             |
|                                | 银行卡号:     |                                     |
|                                | 银行预留手机号码: |                                     |
|                                | 手机验证码:    | 获取手机验证码                             |
|                                | 实名认证有效期止: |                                     |
|                                |           | 请慎重选择"实名认证有效期止",认证超期后需重新进行实名认证方可签名! |
|                                |           | 证书申请                                |

4.3 点击网页下方证书申请按钮,不要下载 APP,点击右侧云证书申请按钮,点击关闭

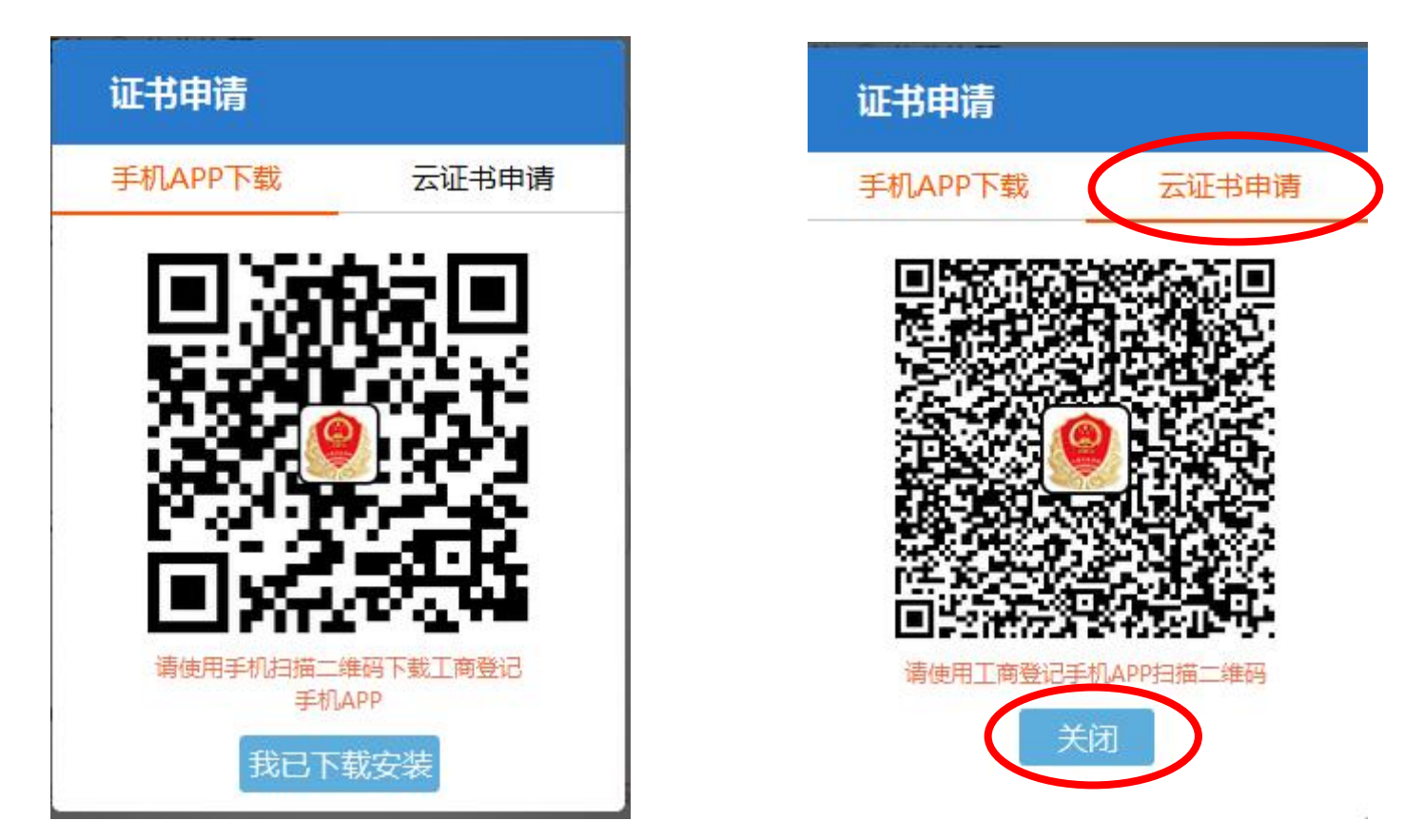

5.无需理会系统提示认证失败,直接点击确定并关闭(若提示银行四要素认证失败,则 可能为银行卡与手机号或身份证号不匹配,需到银行去修改信息或者换张卡重新进行云 证书申请)

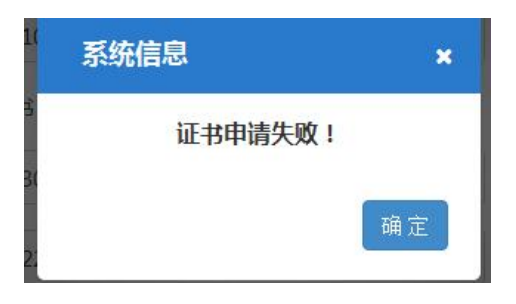

www.anzwtw.gov.cn

6.点击网页左侧业务办理,选择自己在办的业务,图片以设立登记为例,返回需要自己 需要签名的界面,点击签名按钮,进行电子签名

| ⑦ 欢迎您!<br>►次容量-2020-03-09 17:02 | 业务办理     |      |          |          |      |        |       |                |        |
|---------------------------------|----------|------|----------|----------|------|--------|-------|----------------|--------|
| <b>》</b> 业务办理                   | ≣≣       |      |          | C.       | 6    | a      | 6     | a              |        |
| 1. 已办业务                         | 企业名称自主申报 | 名称登记 | 设立登记     | 变更登记(备案) | 注销登记 | 名称变更登记 | 清算组备案 | 名称自主申报(变<br>更) | 外商信息报告 |
| <b>1</b> 绑定企业                   |          |      | $\smile$ |          |      |        |       |                |        |
| 日 相关业务                          |          |      |          |          |      |        |       |                |        |
| 倉 云证书申请                         |          |      |          |          |      |        |       |                |        |
|                                 |          |      |          |          |      |        |       |                |        |
|                                 |          |      |          |          |      |        |       |                |        |

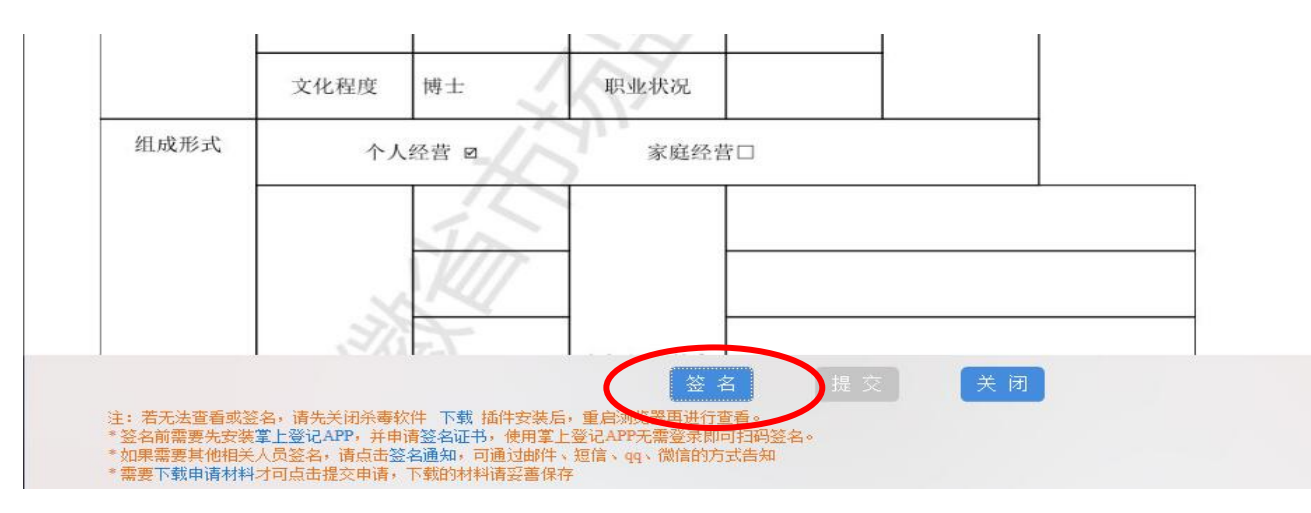

## 7.选择事件证书签名方式

| 申请材料由相关人员审阅后再进行电子签名。 如果需要批量通知所有人员签名,请点击" <u>全部通知</u> "(可支持短信通                     | <mark>1) の<u>说明</u></mark> |
|-----------------------------------------------------------------------------------|----------------------------|
| □ 扫码云签个人签名 iii 银行CA个人签名 iii 安徽CA个人签名 iii 丁百倍 iiiiiiiiiiiiiiiiiiiiiiiiiiiiiiiiiiii |                            |
|                                                                                   |                            |
|                                                                                   |                            |
|                                                                                   |                            |

8.获取验证码,输入后点击确定,签名完成(60秒内只能获取一次验证码,验证码有效 期为5分钟,请尽快操作)

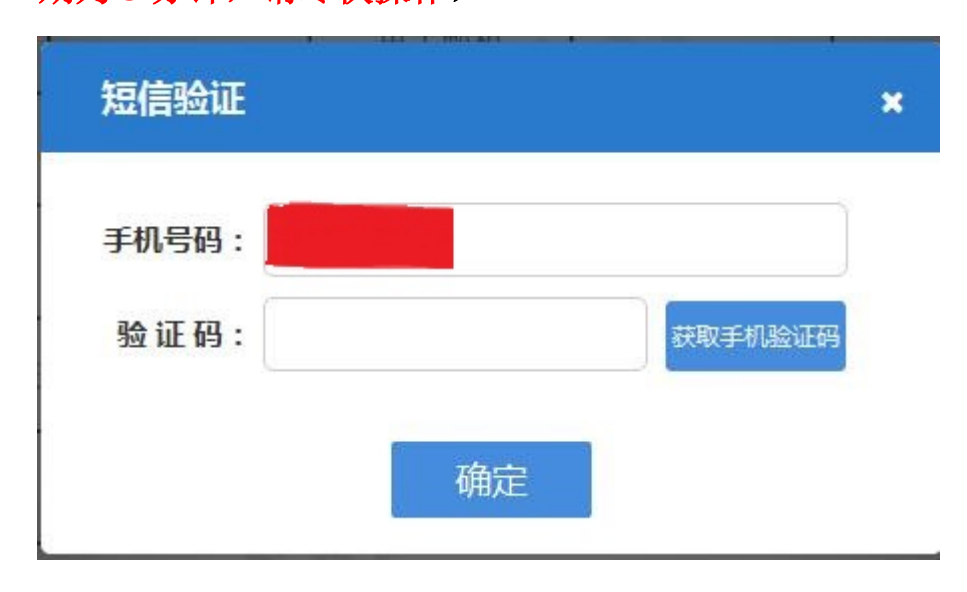